## 🛠 سرویس گردش ملت کارت حقوقی:

کاربر با لاگین در سامانه مباشر ملت از بخش دسته بندی خدمات با انتخاب فرم مدیریت کارت می تواند به سرویس گردش ملت کارت حقوقی دسترسی یابد (تصاویر ۱و۲).

کاربر با انتخاب سرویس مذکور پاپ آپ لیست کارت هایی که سابقاً توسط ادمین سامانه بانکداری اینترنتی اشخاص حقوقی تخصیص داده شده را بازیابی می نماید، سپس با انتخاب کارت مورد نظر، از دو طریق می تواند نسبت به دریافت گزارش اقدام نماید. (تصویر ۳)

تعداد تراكنش:

کاربر با انتخاب یکی از رادیوباتن های ۱۰، ۳۰، ۵۰ و ۱۰۰ گردش می تواند نسبت به دریافت گردش ملت کارت حقوقی اعم از واریز، برداشت یا هردو با قابلیت اشتراک گذاری یا دریافت فایل به صورت PDF اقدام نماید (تصویر ۴).

 ۲. تاریخ تراکنش:
کاربر با انتخاب بازه زمانی مورد نظر می تواند نسبت به دریافت گردش ملت کارت حقوقی اعم از واریز، برداشت یا هردو با قابلیت اشتراک گذاری یا دریافت فایل به صورت PDF اقدام نماید.

نکته: بازه زمانی می تواند تا یکسال قبل از روز جاری باشد و حداکثر ۱۰۰ تراکنش در بازه انتخابی قابل نمایش است.

با اعمال فیلترهای گزارش، در ابتدا خلاصه گزارش قابل مشاهده خواهد بود (تصویر ۵) و با انتخاب هریک از اقلام مورد نظر، جزئیات تراکنش به کاربر نمایش داده می شود (تصویر ۶).

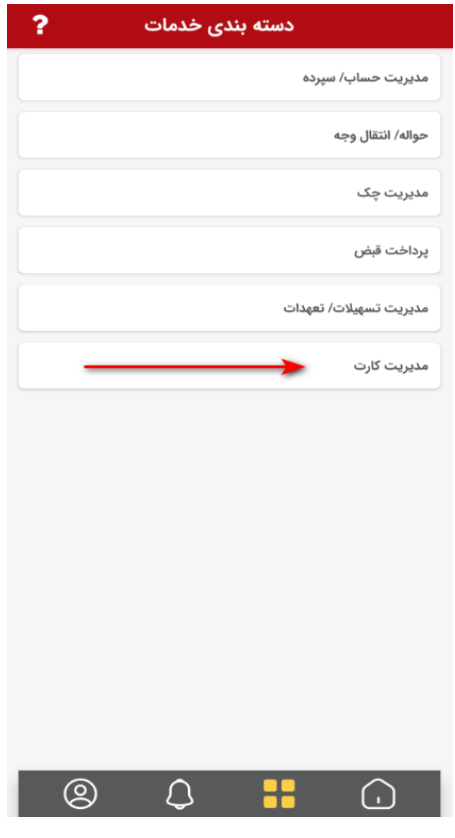

(1)

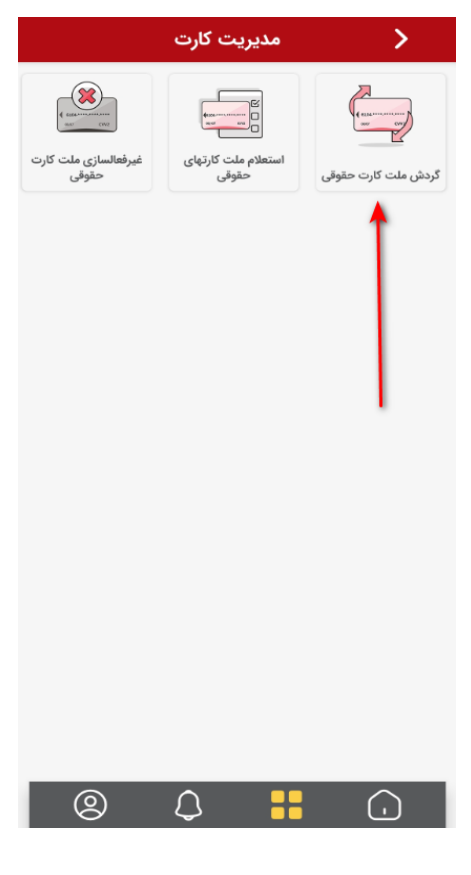

(٢)

| ?  | 🔪 گردش ملت کارت حقوقی       |
|----|-----------------------------|
| ×  | لیست کارت ها                |
| Ι. | جستجو                       |
|    | گروه بانکی شرکت بهسازان ملت |
|    | 10 Mar. 1998                |
|    |                             |
|    |                             |
|    |                             |
|    |                             |
|    |                             |
|    |                             |
|    |                             |
|    |                             |
|    |                             |
|    |                             |
|    |                             |
|    |                             |
|    |                             |
|    |                             |
|    | نمایش گزارش                 |

(3)

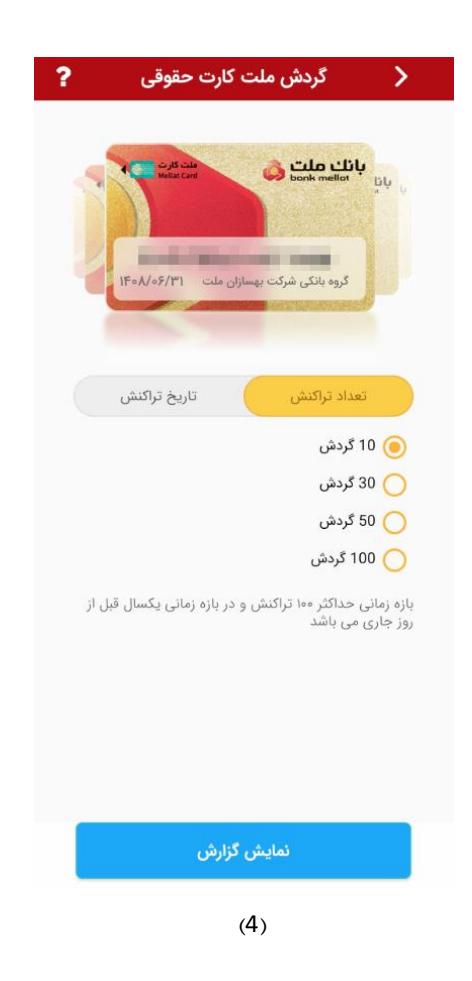

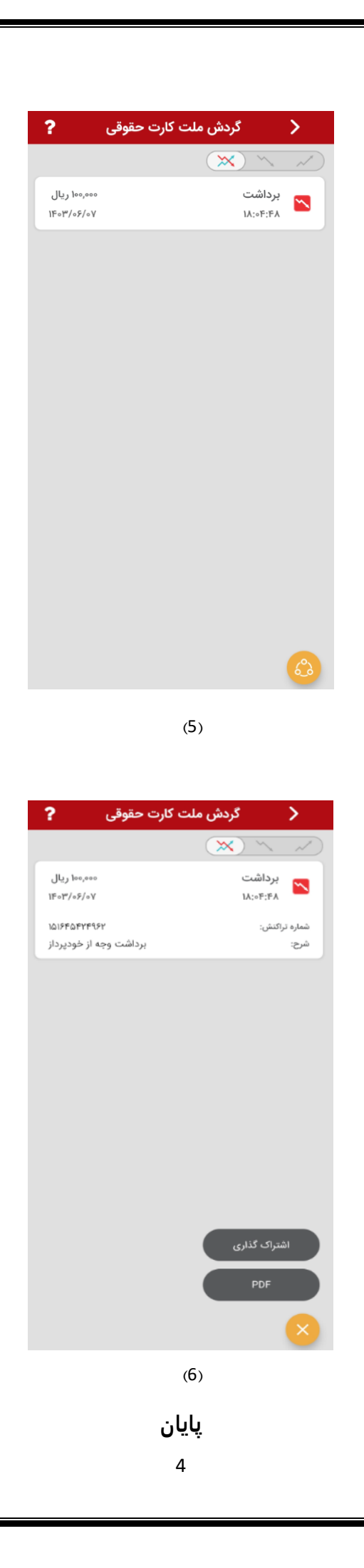